🥂 아란타(주)

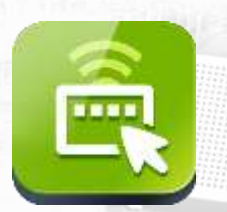

# [Ahranta] WizHelper PC & Moblie

PC&MOBILE REMOTE SUPPORT FOR Admin GUIDE

Copyright© 1991-2019 Ahranta, Inc. All rights Reserved.

# Contents

| <b>1. 관리자 페이지</b><br>1) 관리자 페이지<br>2) 포트정보                                                                                                    | <b>3</b><br>3                                                                                                    |
|----------------------------------------------------------------------------------------------------|----------------------------------------------------------------------------------------------------|
| <b>2. 관리자 페이지 메뉴 설명</b><br>1) 관리자 페이지 메뉴                                                                                                    | <b>4</b><br>4                                                                                                    |
| <ul> <li>3. 관리자 페이지 사용 통계</li> <li>1) 오늘의 통계</li> <li>2) 상담원별 통계</li> <li>3) 시간별 통계</li> <li>4) 장애 유형별 통계</li> <li>5) 운영체제별 통계</li> </ul>                                                                                                    | <b>5</b><br>6<br>7<br>8                                                                                                    |
| <b>4. 관리자 페이지 기록 보기</b><br>1) 상담원 접속 기록<br>2) 상담기록                                                                                                    | <b>9</b><br>9<br>10                                                                                                    |
| 5. 관리자 페이지 등록 기기<br>1) 기기 목록<br>2) 그룹 추가<br>3) 그룹 수정<br>4) 그룹 삭제<br>5) 기기 정보 확인<br>6) 등록 기기의 그룹 이동 및 삭제                                                                                                    | <ol> <li>11</li> <li>12</li> <li>13</li> <li>13</li> <li>14</li> </ol>                                                                                                    |
| <ul> <li>6. 관리자 페이지 환경 설정 <ol> <li>상담원 관리</li> <li>계정 등록</li> <li>계정 수정</li> <li>계정 삭제</li> <li>그룹 관리</li> <li>그룹 등록</li> <li>그룹 수정</li> <li>그룹 수정</li> <li>고룹 삭제</li> <li>장애 유형 관리</li> <li>第일/업무시간 설정</li> <li>1) 앱 잠금 제외 관리</li> <li>SMS 관리</li> <li>실정</li> </ol></li></ul> | <ol> <li>15</li> <li>18</li> <li>19</li> <li>20</li> <li>21</li> <li>21</li> <li>2</li></ol> |
| 7. 기술지원 문의                                                                                                    | 27                                                                                                    |

Copyright© 1991-2019 Ahranta, Inc. All rights Reserved.

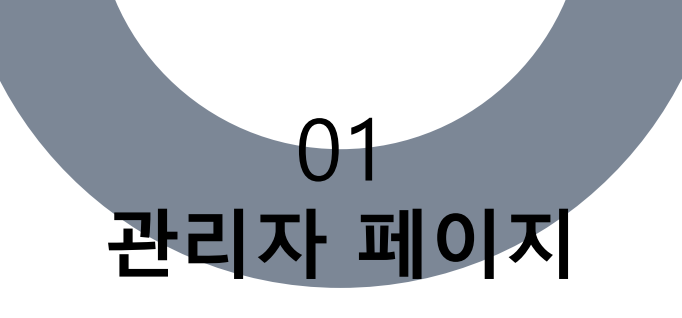

| 🙋 Womeper、集马万贵州东西 🛛 🖈                                                                                                    |                                             |   |   |   |   |            |   |       | - U- | ~~~ |
|----------------------------------------------------------------------------------------------------|---------------------------------------------|---|---|---|---|------------|---|-------|------|-----|
| <ul> <li>A distribution of the second second se</li></ul> |                                             | ŵ | - | 5 | 8 | = <b>I</b> | 1 | 1 0 1 |      | 1   |
|                                                                                                    |                                             |   |   |   |   |            |   | 889   |      | •   |
|                                                                                                    | wizHelper<br>немоте соктиск Кол мольсе в РС |   |   |   |   |            |   |       |      |     |
| 1                                                                                                    | 한리자 로그인                                     |   |   |   |   |            |   |       |      |     |
|                                                                                                    | 2 31125                                     |   |   |   |   |            |   |       |      |     |
|                                                                                                    | O Hatz                                      |   |   |   |   |            |   |       |      |     |
| in production production of the second second second second second second second second second second second s                                                                                                    | II WHERWOOD NO.                             |   |   |   |   |            |   |       |      |     |
|                                                                                                    |                                             |   |   |   |   |            |   |       |      |     |
|                                                                                                    |                                             |   |   |   |   |            |   |       |      |     |

# 1) 관리자 페이지

http://0302.co.kr/manager 관리자페이지에 접속 후 회사코드, 계정, 패스워드를 입력하여 로그인 합니다.

| 계 정 유 형 | 권 한                            |
|---------|--------------------------------|
| 상 담 원   | 계정에 대한 사용통계/기록보기/계정관리          |
| 그룹 관리자  | 그룹에 속한 상담원에 대한 사용통계/기록보기/계정관리  |
| 관 리 자   | 모든 상담원에 대한 사용통계/기록보기/계정관리 및 설정 |
|         |                                |

#### 상담원/그룹관리자/관리자 모두 관리자페이지에 접속 가능합니다.

#### 2) 포트 정보

WizHelper 사용을 위하여, 방화벽에 아래의 서비스IP 와 Port를 Open하여 주십시오.

| 웨       | IP                      | 203.238.191.189       |
|---------|-------------------------|-----------------------|
|         | PORT                    | 80, 443               |
| 이거피스 트시 | PC / Android            | 203.238.190.75 / 443  |
| 천격세어 동신 | IOS Airplay Server      | 211.47.130.210 / 7099 |
|         | http://www.whelper.co.k | <u>kr</u>             |
| UKL     | http://www.0302.co.kr   |                       |

02 관리자 페이지 메뉴 설명

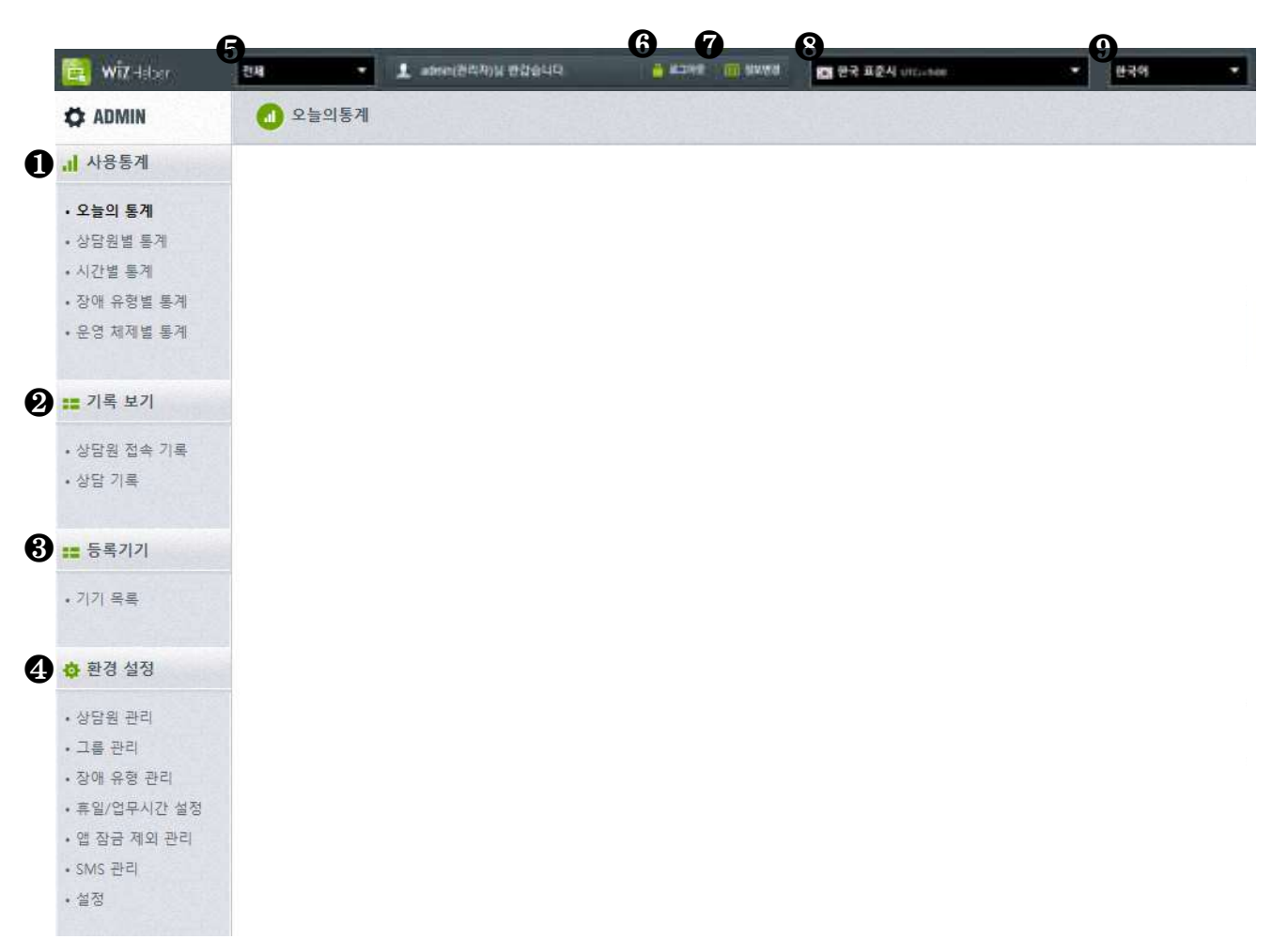

# 1) 관리자 페이지 메뉴

| 항 목    | 설 명                                                                    |
|--------|------------------------------------------------------------------------|
| 사용통계   | 원격작업 통계를 조회합니다.<br>검색한 데이터는 엑셀파일로 저장 할 수 있습니다.                         |
| 기록보기   | 프로그램 로그인 및 작업 기록을 확인합니다.<br>검색한 데이터는 엑셀 파일로 저장 할 수 있습니다.               |
| 등록기기   | 기기등록 서비스를 이용 시 활성화 되며, 등록기기 및 그룹을 관리합니다.                               |
| 환경설정   | 계정, 그룹, 장애유형, 휴일/업무시간, 앱 잠금 관리 등 서비스 운영에 필요<br>한 설정을 변경합니다.            |
| 통계 필터링 | 전체, Windows, Android, iOS 운영체제를 선택할 수 있으며, 선택한 운영체<br>제에 대한 통계만 표시합니다. |
| 로그아웃   | 로그아웃 합니다.                                                              |
| 정보변경   | 로그인한 계정의 정보를 확인하거나 수정합니다.                                              |
| 표준시 변경 | 상담 기록 등에서 표시되는 시간을 선택된 표준시에 맞춰 시간을 표시합니<br>다.                          |
| 언어변경   | 표시언어를 변경합니다. 한국어, 영어, 일본어, 중국어 총 4개 지원                                 |
| Сору   | right© 1991-2019 Ahranta, Inc. All rights Reserved.                    |

4

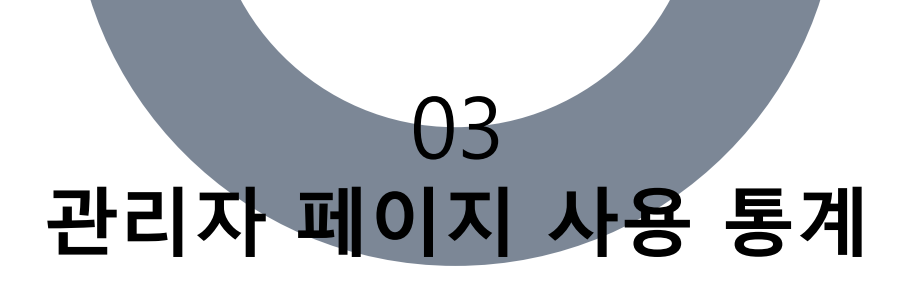

| 0 오늘의경     | 541   |         |       |      |      |        |       |             |      |       |    |         |    |
|------------|-------|---------|-------|------|------|--------|-------|-------------|------|-------|----|---------|----|
|            |       |         |       |      |      |        |       |             |      |       |    |         |    |
| ☐► 2019-   | -05-1 | 5 ~ 20  | 19-05 | -15  | 오늘 1 | 주일 1개월 | 3개월 6 | 개월 12개월 🔲 아 | 0 [+ | 이름 표시 |    |         |    |
| 검색         | 그룹    | ▼ 검색 원격 | [제어.  | 모드 ▼ | Q 검색 | 엑셀 저장  |       |             |      |       |    |         |    |
|            | -     |         |       |      |      |        |       |             |      |       |    |         |    |
| 상담원별       |       | 원격상태별   |       | 상담결과 | 과별 🕑 | 고객만족!  | 도별 🕑  | 장애유형별 🛃     | )    | 처리시간별 |    | 디바이스별   |    |
| leekh      | 5     | 연결거부    | 0     | 해결   | 18   | 만족     | 1     | 네트워크 이상     | 0    | 5분이내  | 16 | Windows | 15 |
| sujoon1115 | 12    | 연결대기    | 0     | 미해결  | 0    | 보통     | 0     | 포인트락 기술지원   | 0    | 10분이내 | 2  | Android | 2  |
| zardkyh    | 2     | 연결중     | 1     |      |      | 불만족    | 0     | 바이러스 치료     | 0    | 15분이내 | 0  | iOS     | 2  |
|            |       | 연결종료    | 18    |      |      | 지정안함   | 18    | 프로그램 시연 연결  | 0    | 30분이내 | 1  | Mac     | 0  |
|            |       |         |       |      |      |        |       | ASP 원격지원    | 0    | 1시간이내 | 0  | Linux   | 0  |
|            |       |         |       |      |      |        |       | 프로그램 개선     | 0    | 1시간이상 | 0  |         |    |
|            |       |         |       |      |      |        |       | 환경설정 변경     | 0    |       |    |         |    |
|            |       |         |       |      |      |        |       | 브라우저 설정 변경  | 0    |       |    |         |    |
|            |       |         |       |      |      |        |       | 지정안함        | 19   |       |    |         |    |
| 합계         | 19    | 합계      | 19    | 합계   | 18   | 합계     | 19    | 합계          | 19   | 합계    | 19 | 합계      | 19 |

# 1) 오늘의 통계

• 설정한 기간 내 항목별 사용 통계를 표시합니다.

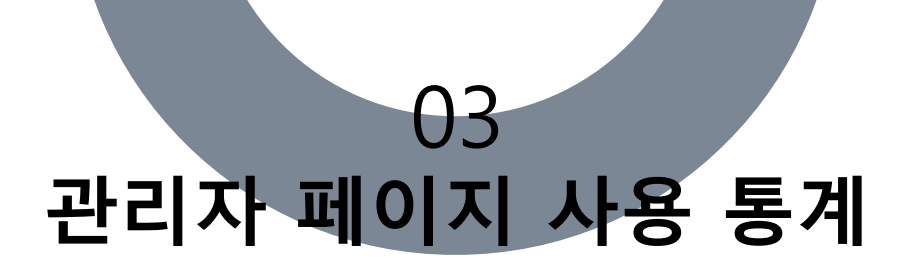

| 값 2019-05       검색 그룹 ▼       검색 원격제여 모드 ▼       아이디+이름 표시       Q 검색         원격상태별       산담결과별       만족도별       장애유형별       시간별       디바이스별         상담원       연결거부       연결대기       연결중       연결중         leekh       -       -       -         mildsky       -       -       -         sujoon1115       -       -       2         test01       5       -       5         yhkim       -       -       - | 차르   | 보기 엑셀 저장 |
|----------------------------------------------------------------------------------------------------|------|----------|
| · 2019-05       검색 그룹 · 검색 원격체여 모드 · 아이디+이를 표시                                                                                                    | 차르   | 보기 엑셀 저장 |
| 원격상태별 <u>상담결과별</u> <u>만족도별</u> <u>장애유형별 시간별</u> <u>디바이스별</u>                                                                                                    | 차트   | 보기 액셀 저장 |
| 원격상태별 <u>산담결과별 만족도별</u> 장애유형별 시간별 디바이스별<br><b>상담원 연결거부 연결···· 연결중</b><br>leekh · · · · · 연 <b>결··· 연결중</b><br>· · · · · · · · · · · · · · · · · · ·                                                                                                     | 차트   | 보기 엑셀 저장 |
| 상담원         연결거부         연결대기         연결중           leekh         -         -         -           mildsky         -         -         -           sujoon1115         -         -         2           test01         5         -         5           yhkim         -         -         -                                                                                                    | 차트   | 보기 엑셀 저장 |
| 상담원         연결거부         연결대기         연결중           leekh         -         -         -           mildsky         -         -         -           sujoon1115         -         2         -           test01         5         -         5           yhkim         -         -         -                                                                                                    |      |          |
| leekh         -         -         -           mildsky         -         -         -           sujoon1115         -         -         2           test01         5         -         5           yhkim         -         -         -                                                                                                    | 연결종료 | 총건수      |
| mildsky         -         -         -           sujoon1115         -         -         2            test01         5         -         5            yhkim         -         -         -         -                                                                                                    | 15   | 15       |
| sujoon1115         -         2           test01         5         -         5           yhkim         -         -         -                                                                                                    | 1    | 1        |
| test01         5         -         5           yhkim         -         -         -                                                                                                    | 18   | 20       |
| yhkim                                                                                                    | 79   | 89       |
|                                                                                                    | 1    | 1        |
| zardkyh - 1 -                                                                                                    | 17   | 18       |
| 함계         5         1         7                                                                                                    | 131  | 144      |
| 1                                                                                                    |      |          |

# 2) 상담원별 통계

- 상담원 계정을 기준으로 다양한 항목별 통계를 표시합니다.
- 항목 : 원격상태별, 상담결과별, 만족도별, 장애유형별, 시간별, 디바이스별

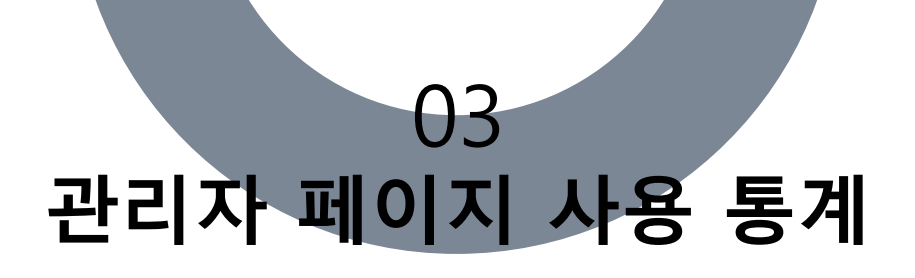

| 별 날짜       | 별  | 8  | 일별 | 1  | 주병 | Ë  | 뮐  | ž. | 분  | 기별 |     |     |     |     |     |     |     |     |     |     |     |     |     |     |     |
|------------|----|----|----|----|----|----|----|----|----|----|-----|-----|-----|-----|-----|-----|-----|-----|-----|-----|-----|-----|-----|-----|-----|
|            |    |    |    |    |    |    |    |    |    |    |     |     |     |     |     |     |     |     |     |     |     | 차트  | 트보기 | 억   | 셀 저 |
| 상담원        | 0h | 1h | 2h | 3h | 4h | 5h | 6h | 7h | 8h | 9h | 10h | 11h | 12h | 13h | 14h | 15h | 16h | 17h | 18h | 19h | 20h | 21h | 22h | 23h | 총건  |
| leekh      | -  | -  | -  | -  | -  | -  | -  | -  | -  | -  | 1   | 8   | -   | 6   | -   | -   | -   | -   | -   | -   | -   | -   | -   | -   | 15  |
| mildsky    | -  | -  | -  | -  | -  | -  | -  | -  | -  | -  | -   | -   | -   | -   | -   | -   | 1   | -   | -   | -   | -   | -   | -   | -   | 1   |
| sujoon1115 | -  | -  | -  | -  | -  | -  | -  | -  | -  | 2  | 10  | 3   | -   | 2   | 4   | -   | -   | -   | -   | -   | -   | -   | -   | -   | 21  |
| test01     | -  | -  | -  | -  | -  | -  | -  | -  | -  | 1  | 22  | 12  | 9   | 4   | 8   | 6   | 12  | 9   | 5   | 1   | -   | -   | -   | -   | 89  |
| yhkim      | -  | -  | -  | -  | -  | -  | -  | -  | -  | -  | -   | -   | -   | 1   | -   | -   | -   | -   | -   | -   | -   | -   | -   | -   | 1   |
| zardkyh    | -  | -  | -  | -  | -  | -  | -  | -  | -  | 2  | -   | -   | -   | -   | 9   | 4   | -   | 3   | -   | -   | -   | -   | -   | -   | 18  |
|            | -  | -  | -  | -  | -  | -  | -  | -  | -  | 5  | 33  | 23  | 9   | 13  | 21  | 10  | 13  | 12  | 5   | 1   | -   | -   | -   | -   | 14  |

# 3) 시간별 통계

• 시간, 날짜, 요일, 주, 월, 분기를 기준으로 상담원별 통계를 표시합니다.

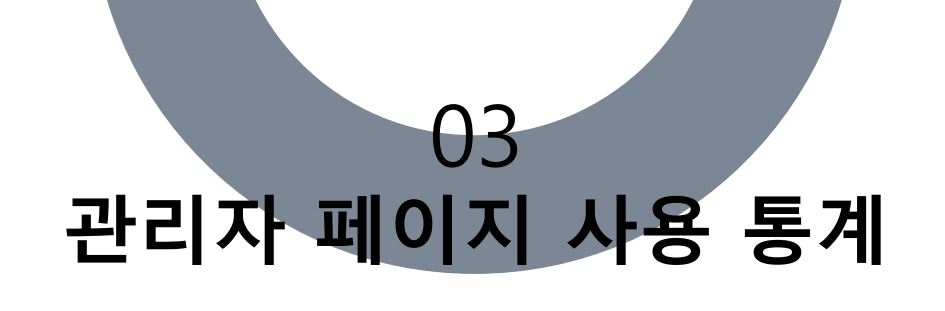

| ➡ 2016-01 2016-05 | 검색 그룹 ▼ 검색 원격제어 모드 ▼ |                |
|-------------------|----------------------|----------------|
|                   |                      | 장애유형별 차트 역셀 저장 |
|                   | 장애 유형                | 총 건수           |
| 포인트락 기술지원         |                      | 1              |
| 프로그램 시연 연결        |                      | 4              |
| 지정안함              |                      | 555            |
| 합계                |                      | 560            |

#### 4) 장애 유형별 통계

- 장애 유형별 통계를 표시합니다.
- 환경설정의 "장애 유형 관리"를 통해 유형 설정이 가능

| 2010-06 2010-06 검색그룹 · 검색 권격세어 모드 · · · · · · · · · · · · · · · · · · |          |
|-----------------------------------------------------------------------|----------|
| 운영제제별                                                                 | 차트 엑셀 저장 |
| 운영 체제                                                                 | 총 건수     |
| Android 4.4.4                                                         | 3        |
| Windows 10 , 64-bit                                                   | 5        |
| Windows 10 Professional Edition, 32-bit                               | 1        |
| Windows 10 Professional Edition, 64-bit                               | 9        |
| Windows 7 Home Premium Edition, 64-bit Service Pack 1                 | 1        |
| Windows 7 Professional Edition, 64-bit SP1                            | 2        |
| Windows 7 Ultimate Edition, 64-bit                                    | 1        |
| Windows 8 , 64-bit                                                    | 4        |
| Windows Vista Ultimate Edition, 32-bit SP1                            | 1        |
| Windows XP Professional SP3                                           | 4        |
| 합계                                                                    | 31       |

# 5) 운영체제별 통계

- 원격지원을 받은 PC의 운영체제별 사용통계를 표시합니다.
- 모든 통계는 "차트보기"와 "엑셀 저장" 기능이 제공되며, 현재 검색된 결과를 기준으로 내용을

표시합니다.

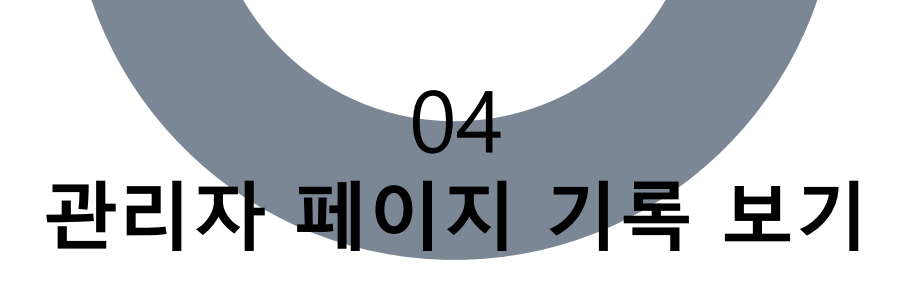

💼 상담원 접속 기록

| 검색   | 그룹 ▼ 검색유   | ġ₹   | 검색어 입력. 🍈 시작일           | ~ 종료일                   | ৎ শ্রশ্ব        |                |
|------|------------|------|-------------------------|-------------------------|-----------------|----------------|
|      |            |      |                         |                         |                 | 엑셀 저장          |
| 번호   | 상담원아이디     | 이름   | 로그인 일시                  | 로그아웃 일시                 | 컴퓨터 이름          | 접속 아이피         |
| 6399 | sujoon1115 | 이서준  | 2019. 5. 16 오후 2:13:34  | 2019. 5. 16 오후 2:14:43  | SM-N950N        | 223.62.162.107 |
| 6398 | test01     | test | 2019. 5. 16 오후 12:12:42 |                         | WIN-20181129WOV | 119.69.232.92  |
| 6397 | sujoon1115 | 이서준  | 2019. 5. 16 오전 9:31:31  | 2019. 5. 16 오전 11:35:08 | AHRANTA-PC      | 211.47.130.194 |
| 6396 | zardkyh    | 김영학  | 2019. 5. 15 오후 2:41:24  | 2019. 5. 15 오후 6:39:13  | ZARDKYH-PC      | 211.47.130.195 |
| 6395 | sujoon1115 | 이서준  | 2019. 5. 15 오후 2:29:17  | 2019. 5. 15 오후 4:18:08  | AHRANTA-PC      | 211.47.130.194 |
| 6394 | sujoon1115 | 이서준  | 2019. 5. 15 오후 1:30:05  | 2019. 5. 15 오후 1:35:42  | AHRANTA-PC      | 211.47.130.194 |
| 6393 | leekh      | 이구호  | 2019. 5. 15 오전 11:16:52 | 2019. 5. 15 오후 12:35:14 | DESKTOP-IORATIU | 211.47.130.201 |
| 6392 | leekh      | 이구호  | 2019. 5. 15 오전 10:18:28 | 2019. 5. 15 오전 10:19:08 | DESKTOP-IORATIU | 211.47.130.201 |
| 6391 | sujoon1115 | 이서준  | 2019. 5. 15 오전 10:01:16 | 2019. 5. 15 오후 1:12:49  | AHRANTA-PC      | 211.47.130.194 |
| 6390 | sujoon1115 | 이서준  | 2019. 5. 15 오전 10:00:16 | 2019. 5. 15 오전 10:00:21 | AHRANTA-PC      | 211.47.130.194 |

1 2 3 4 5 6 7 8 9 10 NEXT >>>>

# 1) 상담원 접속기록

- 상담원 계정의 상담원 프로그램 로그인/로그아웃 기록을 표시합니다.
- 등록된 그룹별, 유형별, 키워드, 로그인 시작, 종료별로 검색합니다.

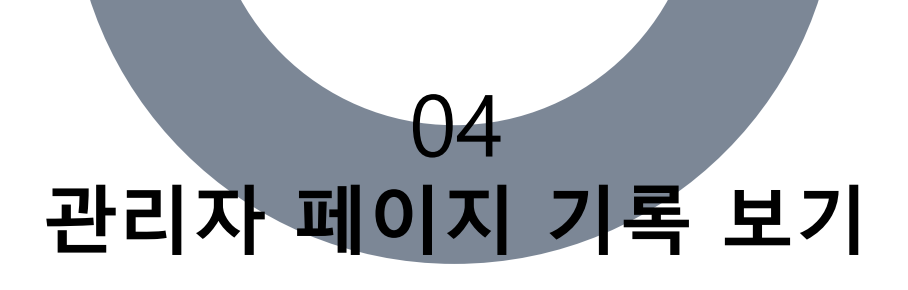

💼 상담 기록

| 검색 그룹 🔻 📋 | ÷ | 시작일          | ~ | 종료일        | 검색 유형 🛛 🔻   |   | 검색어 입력. | 오 검색 |
|-----------|---|--------------|---|------------|-------------|---|---------|------|
| 검색 원격상태 ▼ | Ę | 검색 원격제어 모드 🔻 | , | 오늘 1주일 1개월 | 3개월 6개월 12개 | 월 |         |      |

|       |                         |                |          |                  |       |      |      |      |      | 엑셀 저장 |
|-------|-------------------------|----------------|----------|------------------|-------|------|------|------|------|-------|
| 번호    | 일시                      | 디바이스           | 처리시간     | 상담원              | 고객정보  | 고객이름 | 처리내용 | 원격상태 | 상담결과 | 장애유형  |
| 11994 | 2019. 5. 16 오후 2:13:42  | Windows (기기연결) | 00:00:33 | sujoon1115 / 이서준 | NEXT► |      |      | 연결종료 | 해결   |       |
| 11993 | 2019. 5. 16 오후 12:24:17 | Windows        | 00:01:55 | test01 / test    | NEXT► |      |      | 연결종료 | 해결   |       |
| 11992 | 2019. 5. 16 오후 12:21:29 | Windows        | 00:04:45 | test01 / test    | NEXT► |      |      | 연결종료 | 해결   |       |
| 11991 | 2019. 5. 16 오후 12:20:44 | Windows        | 00:00:14 | test01 / test    | NEXT► |      |      | 연결종료 | 해결   |       |
| 11990 | 2019. 5. 16 오후 12:14:48 | Windows        | 00:04:31 | test01 / test    | NEXT► |      |      | 연결종료 | 해결   |       |
| 11989 | 2019. 5. 16 오전 9:34:51  | Windows        | 00:07:51 | sujoon1115 / 이서준 | NEXT► |      |      | 연결종료 | 해결   |       |
| 11988 | 2019. 5. 15 오후 2:45:58  | Windows (기기연결) | 00:03:24 | zardkyh / 김영학    | NEXT► |      |      | 연결종료 | 해결   |       |
| 11987 | 2019. 5. 15 오후 2:44:03  | Windows (기기연결) | 00:05:16 | zardkyh / 김영학    | NEXT► |      |      | 연결종료 | 해결   |       |
| 11986 | 2019. 5. 15 오후 2:32:38  | Windows (기기연결) | 00:37:00 | sujoon1115 / 이서준 | NEXT  |      |      | 연결종료 | 해결   |       |
| 11985 | 2019. 5. 15 오후 2:31:15  | Windows (기기연결) | 00:00:46 | sujoon1115 / 이서준 | NEXT► |      |      | 연결종료 | 해결   |       |

1 2 3 4 5 6 7 8 9 10 NEXT >>>>

# 2) 상담 기록

- 설정 기간 내 원격제어 작업에 대한 기록을 표시합니다.
- 원격상태, 원격제어모드별, 기간(오늘, 1주일, 1개월, 3개월, 6개월, 12개월)으로 검색할수
   있습니다.
- 상담기록은 엑셀로 저장할수 있습니다.

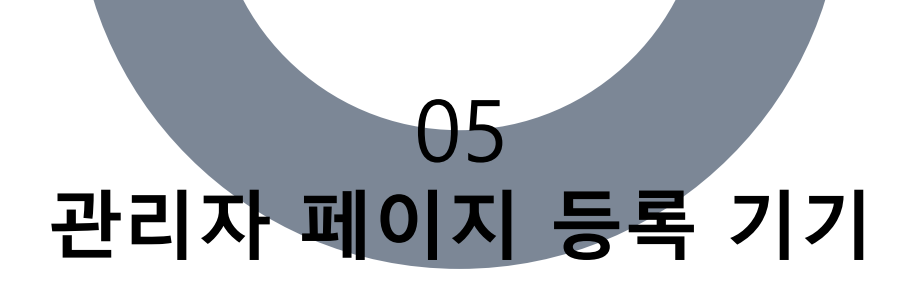

| 이기목록                                                  |       |       |      |                          |        |
|-------------------------------------------------------|-------|-------|------|--------------------------|--------|
| 검색 유형 ▼ 검색어 입력.                                       | ➡ 시작일 | ~ 종료일 | Q 검색 |                          |        |
| 白 [2] 전체 (62)                                         |       |       |      | 마우스 오른쪽으로 관리가 가능합니다. X ( | (3/62) |
| □ 미분류 (47)<br>□ Dev (4)<br>□ 기술지원 (2)<br>□ 솔루션테스트 (7) |       |       |      |                          |        |

전체

|    |      |    |             |     |               |              | (3/62) |
|----|------|----|-------------|-----|---------------|--------------|--------|
| 번호 | 연결상태 | 타입 | 기기명         | 모델명 | 그룹            | 등록일          |        |
| 62 | •    | PC | 1_yhkim-vm7 | 0   | 미분류           | 2018. 4. 30  |        |
| 61 | ٩    | PC | 2012서버      | 0   | 미분류           | 2019. 1. 2   |        |
| 60 | ۹    | PC | 20180905    | 0   | 미분류           | 2018. 9. 5   |        |
| 59 | ۹    | PC | DeviceTest  | 0   | 기술지원 > 솔루션테스트 | 2016. 11. 16 |        |
| 58 | ۹    | PC | VM7         | 0   | 영업부 > 영업 2팀   | 2015. 10. 27 |        |
| 57 | 9    | PC | admin       | 0   | 미분류           | 2018. 12. 3  |        |

# 1) 기기 목록

• 기기등록 라이선스가 필요한 기능으로 라이선스가 활성화가 되어야 항목이 표시됩니다.

삭제

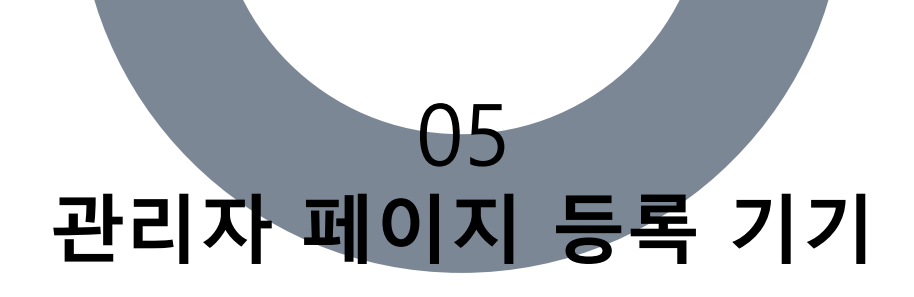

|                                                            |       | 마우스 오른쪽으로 관리가 가능합니다. X (3/62) |
|------------------------------------------------------------|-------|-------------------------------|
| <sup>□-</sup> □ 전체 (62)                                    |       |                               |
| □ 미문뉴 (4/)<br>···· □ <mark>Dev (4)</mark><br>···· □ 기술자 추가 | 그룹 추가 | ×                             |
| [□····································                     | 그룹    | 1                             |
| ·····································                      |       |                               |
|                                                            |       | 추가 취소                         |

#### 2) 그룹 추가

- 트리형태의 구조를 가지며, 하위 그룹을 생성하고자 하는 상위 그룹에 마우스 오른쪽 버튼을 클릭
   하면 콘텍스트 메뉴가 표시됩니다. 메뉴에서 '추가'를 선택합니다.
- '그룹 추가' 대화상자가 표시되면 그룹 이름을 입력하고 '추가' 버튼을 눌러 그룹을 추가합니다.

|                                                              |       | 마우스 오른쪽으로 관리가 가능합니다. X (3 / 62) |
|--------------------------------------------------------------|-------|---------------------------------|
| <sup>白</sup> 면 미브로 (47)                                      |       |                                 |
| 다. [1] [47]<br>[ [1] [2] 주가                                  | 그룹 수정 | ×                               |
| - □ <mark>수정 'Dev'</mark> (7)<br>□ □ 영 삭제<br>□ □ 영 약 1 ■ (1) | 그룹    | Dex                             |
| ·····································                        |       | 수정 취소                           |

#### 3) 그룹 수정

- 수정하고자 하는 그룹에 마우스 오른쪽 버튼을 클릭하면 콘텍스트 메뉴가 표시됩니다. 메뉴에서 '수정'
   을 선택합니다.
- '그룹 수정' 대화상자가 표시되면 그룹 이름을 입력하고 '수정' 버튼을 눌러 그룹의 정보를 수정합니다.

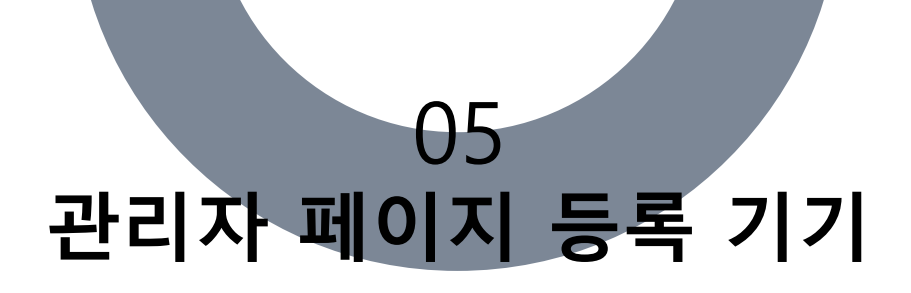

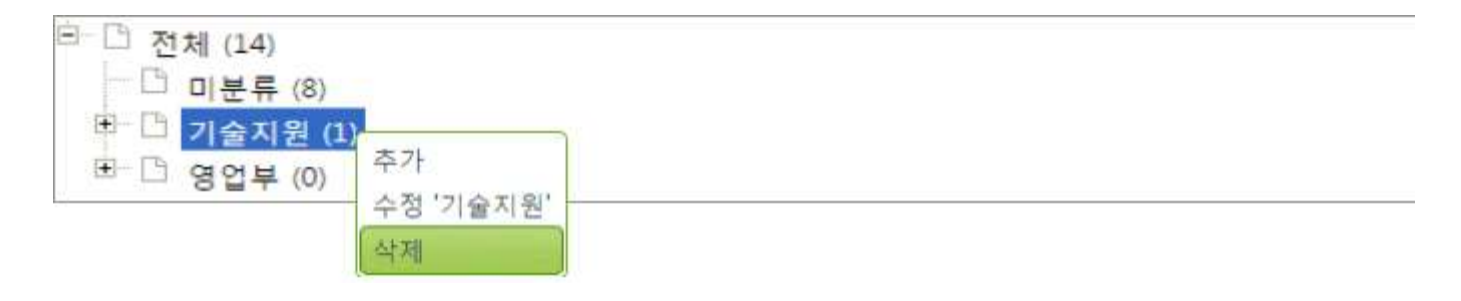

#### 4) 그룹 삭제

삭제하고자 하는 그룹에 마우스 오른쪽 버튼을 클릭하면 콘텍스트 메뉴가 표시됩니다. 메뉴에서
 '수정'를 선택하여 삭제합니다.

※ 삭제할 그룹에 기기가 등록되어 있는 경우 그룹을 삭제할 수 없으므로 등록된 기기를 이동 또는 삭제 후 그룹을 삭제하시기 바랍니다.

| 번호  | 연결상태 | 타입       | 기기명       | 모멜명       | 그룹          | 등록일          |  |
|-----|------|----------|-----------|-----------|-------------|--------------|--|
| 113 | •    | ensione  | 0339      | SM-N920S  | 미분류         | 2016. 2. 1   |  |
| 112 |      | PC       | VM7       | 0         | 영업부 > 영업 2팀 | 2015. 10. 27 |  |
| 111 | •    | casi cra | 999       | LG-F350S  | 미분류         | 2015. 10. 20 |  |
| 110 | •    |          | note 10.1 | SHW-M480W | 미분류         | 2016. 2. 16  |  |
| 109 | •    | 0104010  | s2 (      | SHW-M250S | 미분류         | 2016. 2. 11  |  |
| 104 | •    | PC       | 김남열       | 0         | 기술지원        | 2015. 11. 13 |  |
| 103 | ٠    | PC       | 내컴퓨터      | 0         | 영업부 > 영업 1팀 | 2016. 4. 4   |  |

#### 5) 기기 정보 확인

- "기기 목록"에서 등록된 기기의 "기기명"을 클릭하면 해당 기기의 정보를 확인 할 수 있습니다.
- 기기명, 연결상태, 모델명(모바일), 운영체제, CPU, 메모리, 저장공간 등의 기기의 상세정보를 확인 할 수 있으며, 기기에 연결했던 기록이 표시됩니다.

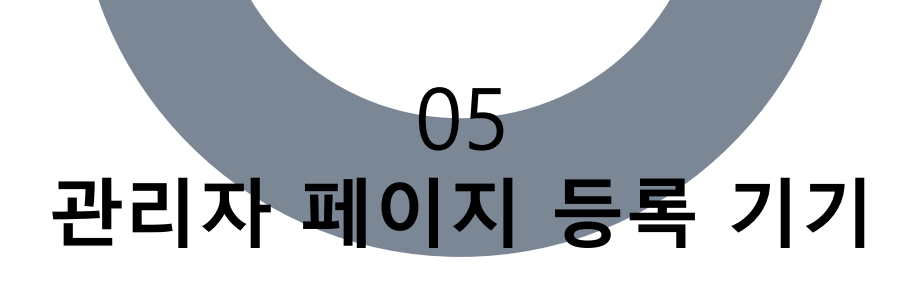

| 이기목록                                                                                                    |                               |
|----------------------------------------------------------------------------------------------------|-------------------------------|
|                                                                                                    |                               |
| 검색 유형 ▼ 검색어 입력. 🗂 시작일 ~ 종료일 ♀ 검색                                                                                                    |                               |
|                                                                                                    |                               |
|                                                                                                    | 마우스 오른쪽으로 관리가 가능합니다. X (3/62) |
| <ul> <li>□ 전체 (62)</li> <li>□ 반류 (47)</li> <li>□ Dev (4)</li> <li>□ 그술지원 (2)</li> <li>□ 슬루션테스트 (7)</li> <li>□ 영업 + (0)</li> <li>□ 영업 1팀 (1)</li> <li>□ 영업 2팀 (1)</li> </ul> |                               |
|                                                                                                    | 이동 삭제                         |

| 번호         | 연결상태                 | 타입    | 기기명    | 모델명      | 그룹               | 등록일          | 0  |
|------------|----------------------|-------|--------|----------|------------------|--------------|----|
| 113        | •                    |       | 0339   | SM-N920S | 미분류              | 2016. 2. 1   |    |
| 이동할        | 그룹 선택                |       |        | ×        | 영업부 > 영업 2팀      | 2015. 10. 27 |    |
| 이동할        | 그룹을 선택               | 하세요.  |        |          | 미분류              | 2015. 10. 20 |    |
| ė <u>C</u> | 전체<br>미분류            |       |        |          | 미분류              | 2016, 2, 16  |    |
|            | 〕<br>기술지원<br>□ 으루션테≤ | 스트    |        |          | 미분류              | 2016. 2. 11  |    |
| Ē []       | 〕 영업부<br>¨ □ 영언 1팀   |       |        |          | 기술지원             | 2015. 11. 13 |    |
|            | · [] 영업 2팀           |       |        |          | 기기 삭제            | ×            | 10 |
| 선택한        | · 그룹으로 이동            | 하시겠습니 | 1771-? |          | [2] 기기를 삭제하시겠습니까 | ?            |    |
|            |                      |       |        | 이동 취소    |                  | 기기 삭제 취소     |    |

# 6) 등록 기기의 그룹이동 및 삭제

- 기기 목록의 우측에 위치한 박스를 클릭하여 그룹을 삭제 혹은 그룹을 이동하고자 하는 기기를 선택
- 기기의 선택을 마쳤으면 목록의 우측 상단에 위치한 '이동', '삭제' 버튼을 클릭!
- 그룹 이동의 경우 대화창이 표시되면 기기를 이동시킬 그룹을 선택 후 '이동'버튼을 클릭!
- 기기 삭제의 경우 대화창이 표시되면 삭제하려는 기기를 다시 한 번 확인한 후 '기기 삭제'를 클릭

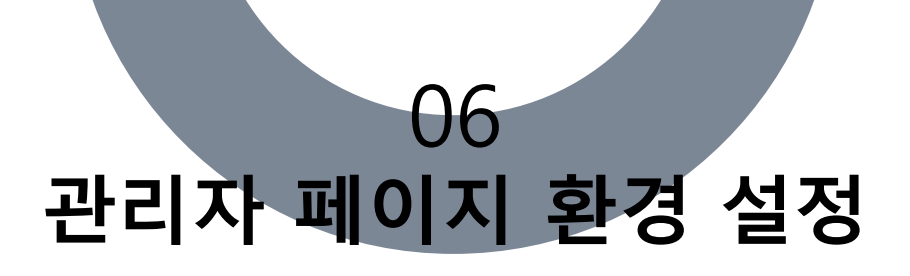

| ø | 상 | 담 | 원 | 관리 |
|---|---|---|---|----|
|   |   |   |   |    |

| 검색 | 그룹 ▼ 검색    | 유형 ▼ 검색0 | 어입력.   | ▶ 시작일     | ~ 종료일     |      | ] 삭제상담원 | 🔲 로그인 🔍 🤉    | 검색   |
|----|------------|----------|--------|-----------|-----------|------|---------|--------------|------|
|    |            |          |        |           |           |      |         | 사당원 추가       | 선택삭제 |
|    |            |          |        |           |           |      |         | 00211        | 2    |
| 번호 | 아이디        | 이름       | 상담원 타입 | 단말        | 표시이름      | 그룹   | 고유번호    | 등록일시         | 로그인  |
| 23 | tjdls0582  | 하서인      | 상담원    | PC+Mobile | 하서인       | 기본그룹 | 16      | 2019. 3. 14  |      |
| 22 | sentan     | 센탄       | 상담원    | PC+Mobile | sentan    | 기본그룹 |         | 2018. 12. 3  |      |
| 21 | leekh      | 이구호      | 상담원    | PC+Mobile | 이구호       | 기본그룹 | 12      | 2018. 11. 13 |      |
| 20 | yahoo4234  | 서정민      | 상담원    | PC+Mobile | yahoo4234 | 기본그룹 |         | 2018. 8. 13  |      |
| 19 | sujoontest | 이서준테스트   | 상담원    | PC+Mobile | 이서준테스트    | 기본그룹 |         | 2018. 1. 2   |      |
| 18 | test01     | test     | 상담원    | PC+Mobile | test      | 기본그룹 | 117     | 2017. 6. 8   |      |
| 17 | sujoon1115 | 이서준      | 상담원    | PC+Mobile | 이서준       | 기본그룹 | 7       | 2017. 2. 1   |      |
| 16 | posbank3   | posbank3 | 상담원    | PC+Mobile | posbank3  | 기본그룹 |         | 2016. 4. 9   |      |
| 15 | posbank2   | posbank2 | 상담원    | PC+Mobile | posbank2  | 기본그룹 |         | 2016. 4. 9   |      |
| 14 | posbank1   | posbank1 | 상담원    | PC+Mobile | posbank1  | 기본그룹 |         | 2016. 4. 9   | 1    |

1 2 3

#### 1) 상담원 관리

• 상담원 계정의 등록/삭제/수정의 작업을 할 수 있습니다.

| 계 정 유 형 | 권 한                            | 등록제한  |
|---------|--------------------------------|-------|
| 상 담 원   | 계정에 대한 사용통계/기록보기/계정관리          | 계약 수량 |
| 그룹 관리자  | 그룹에 속한 상담원에 대한 사용통계/기록보기/계정관리  | 제한 없음 |
| 관 리 자   | 모든 상담원에 대한 사용통계/기록보기/계정관리 및 설정 | 제한 없음 |

※ 상담원 계정정보 수정 시 수정하는 계정이 상담원 프로그램에 로그인이

되어있는 경우 세션이 만료됩니다.

(상담원 프로그램 재로그인 필요)

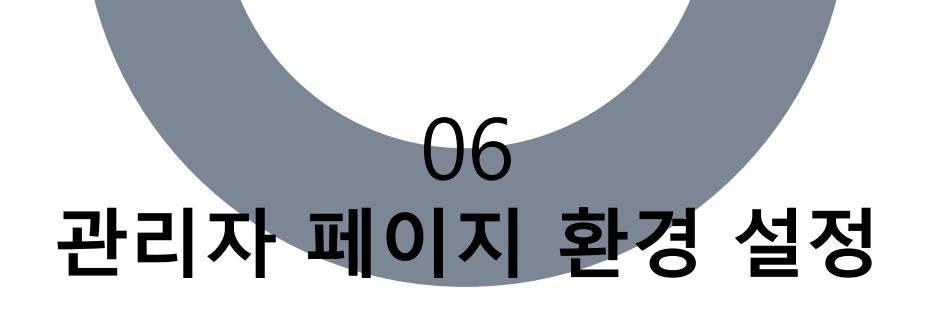

| 강제 로그아웃 🗙                                             |
|-------------------------------------------------------|
| 상담원 [zardkyh]을 강제로 로그아웃 하시겠습니까?                       |
| (비정상 종료로 인한 강제 로그아웃 할 경우 혹은 로그인 된 상담원을 강제로 로그아웃 할 경우) |
| 강제 로그아웃 취소                                            |

🔹 상담원 프로그램에 로그인 중인 상담원은 목록의 우측에 👤 아이콘 표시가 나타납니다.

아이콘을 클릭하면 아래와 같은 '강제 로그아웃'대화창이 표시되며, '강제 로그아웃' 버튼을 클릭하여
 로그아웃 시킬 수 있습니다.

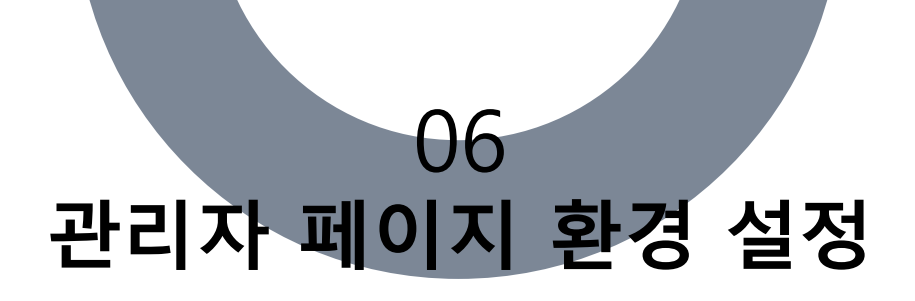

| 상담원 타입    | 상담원 ▼                                                                                             |
|-----------|---------------------------------------------------------------------------------------------------|
| * 아이디     | 중복확인                                                                                              |
| * 이름      |                                                                                                   |
| * 표시이름    | 상담원 대기 페이지에 고유번화와 함께 표시됩니다.                                                                       |
| * 단말 라이센스 | PC 전용 라이센스 ▼                                                                                      |
| * 비밀번호    |                                                                                                   |
| * 비밀번호 확인 |                                                                                                   |
| 이메일 주소    | © বিব্ব বি                                                                                        |
| 전화번호      |                                                                                                   |
| 고유번호      | 중복확인<br>상담원 대기 페이지에 고유번화와 함께 표시됩니다.                                                               |
| * 그룹선택    | 기본그룹 ▼                                                                                            |
| * 권한      | 일반 상담원 ▼ 일반 상담원은 원격제어 시 원격제어권이 있는 상담원입니다.                                                         |
| 세부권한      | ■ 파일전송 금지 🔲 클립보드 금지 🔲 녹화 금지 📄 스크린샷 금지                                                             |
| 기기 그룹     | 기기 그룹 선택 전체                                                                                       |
|           | 아이피         맥주소           아이피주소가 입력되면 상담원이 프로그램에 로그인할 때 입         맥주소가 입력되면 상담원이 프로그램에 로그인할 때 입력한 |
|           | 력한 아이피만 로그인됩니다. 맥주소만 로그인됩니다.                                                                      |
| 접속 제한     |                                                                                                   |
|           | 추가 수정 삭제 추가 수정 삭제                                                                                 |
|           | 등록 취소                                                                                             |

Copyright© 1991-2019 Ahranta, Inc. All rights Reserved.

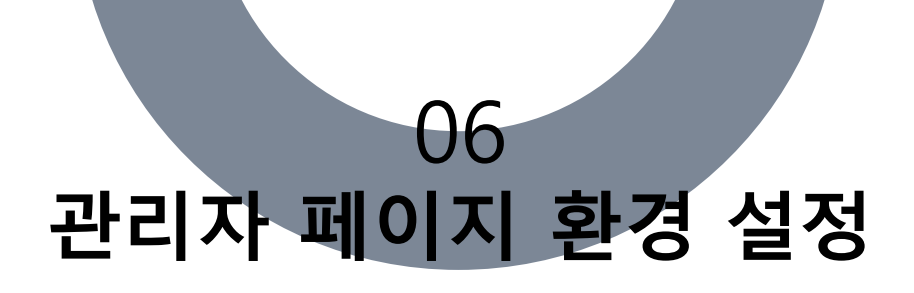

2) 계정 등록

| 항 목                          | 설 명                                                                                                    | 표 시   |
|------------------------------|----------------------------------------------------------------------------------------------------|-------|
| 상담원 타입                       | 생성하려는 계정의 종류(관리자/그룹관리자/상담원)를 지정합니다.                                                                                                    |       |
| *아이ㄷ                         | 계정의 아이디를 입력합니다.                                                                                                    |       |
| *이름                          | 모든 상담원에 대한 사용통계/기록보기/계정관리 및 설정                                                                                                    |       |
| *표시이름                        | 프로그램과 웹에서 고객에게 표시할 이름을 입력합니다.                                                                                                    |       |
| *단말 라이선스                     | 'PC전용'과 'PC+Mobile'이 있으며, Mobile 라이선스가 없는 경우<br>'PC+Mobile'은 표시되지 않습니다. 'PC+Mobile'로 계정을 생성한 경우 모<br>바일 원격제어가 가능합니다.                               | 공통    |
| *비밀번호                        | 계정의 비밀번호를 입력합니다.                                                                                                    |       |
| *비밀번호 확인                     | 입력한 비밀번호의 확인을 위해 한번더 비밀번호를 입력합니다.                                                                                                    |       |
| 이메일 주소                       | 계정 사용자의 메일주소를 입력합니다.                                                                                                    |       |
| 전화번호                         | 계정 사용자의 연락처를 입력합니다.                                                                                                    |       |
| 고유번호                         | 고유번호를 지정합니다. 고유번호 지정 시 상담원 선택(아이콘 선택)방식<br>으로 접속 시 상담원 아이콘에 고유번호가 표시 됩니다.                                                                          |       |
| *그룹선택                        | 계정의 소속그룹을 지정합니다.                                                                                                    | 그룹관리자 |
| *권한                          | 계정의 권한을 지정합니다. '일반 상담원'과 '뷰 전용 상담원'이 있으며, '뷰<br>전용 상담원'의 경우 원격제어 연결 시 원격지 PC제어를 할 수 없으며, 화<br>면만 공유 받습니다.                                          |       |
| 세부권한                         | 계정의 세부 권한을 지정합니다. '파일전송', '클립보드', '녹화', '스크린샷'<br>을 체크박스로 사용 여부를 지정하여 기능을 사용할 수 있습니다.                                                              |       |
| 기기 그룹                        | '기기등록' 라이센스를 보유한 경우 계정이 원격제어 할 수 있는 '기기 그<br>룹'을 지정합니다. 그룹이 지정되면 해당 계정은 소속된 그룹의 기기만 원<br>격제어 할 수 있습니다.                                             | 상담원   |
| <b>접속제한</b><br>※ 상담원 타입(계정 - | 아이피 : 아이피가 등록되면 해당 계정은 상담원 프로그램 로그인 시 등록<br>된 아이피 이외의 PC에서의 로그인이 제한됩니다.<br>맥주소 : 맥주소가 등록되면 해당 계정은 상담원 프로그램 로그인 시 등록<br>된 맥주소 이외의 PC에서의 로그인이 제한됩니다. |       |

Copyright© 1991-2019 Ahranta, Inc. All rights Reserved.

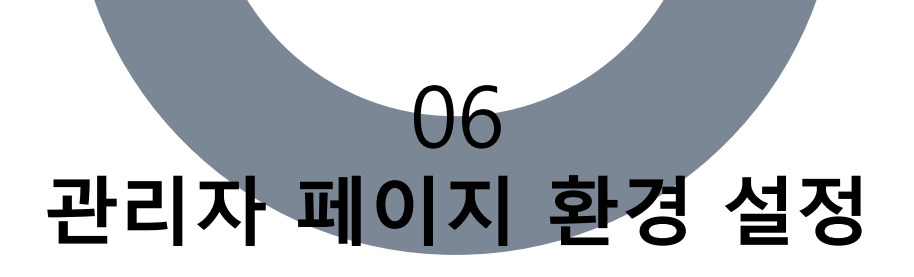

👩 상담원 관리

| 검색 | 벽그룹 ▼ 검⁄   | 색 유형 ▼ 검 | 범색어 입력. | 📑 시작일     | ~ 종       | 료일   | □ 삭  | 제상담원 📄 로그    | 1인 🤦          | 검색    |
|----|------------|----------|---------|-----------|-----------|------|------|--------------|---------------|-------|
|    |            |          |         |           |           |      |      | 고사다위         | 太 フル          | 서태사제  |
|    |            |          |         |           |           |      |      | 1000         | - <b>T</b> *1 | - 6 0 |
| 번호 | 아이디        | 이름       | 상담원 타입  | 단말        | 표시이름      | 그룹   | 고유번호 | 등록일시         | 로그인           | 삭제    |
| 23 | tjdls0582  | 하서인      | 상담원     | PC+Mobile | 하서인       | 기본그룹 | 16   | 2019. 3. 14  |               |       |
| 22 | sentan     | 센탄       | 상담원     | PC+Mobile | sentan    | 기본그룹 |      | 2018. 12. 3  |               |       |
| 21 | leekh      | 이구호      | 상담원     | PC+Mobile | 이구호       | 기본그룹 | 12   | 2018. 11. 13 |               |       |
| 20 | yahoo4234  | 서정민      | 상담원     | PC+Mobile | yahoo4234 | 기본그룹 |      | 2018. 8. 13  |               |       |
| 19 | sujoontest | 이서준테스트   | 상담원     | PC+Mobile | 이서준테스트    | 기본그룹 |      | 2018. 1. 2   |               |       |
| 18 | test01     | test     | 상담원     | PC+Mobile | test      | 기본그룹 | 117  | 2017. 6. 8   |               |       |
| 17 | sujoon1115 | 이서준      | 상담원     | PC+Mobile | 이서준       | 기본그룹 | 7    | 2017. 2. 1   |               |       |
| 16 | posbank3   | posbank3 | 상담원     | PC+Mobile | posbank3  | 기본그룹 |      | 2016. 4. 9   |               |       |
| 15 | posbank2   | posbank2 | 상담원     | PC+Mobile | posbank2  | 기본그룹 |      | 2016. 4. 9   |               |       |
| 14 | posbank1   | posbank1 | 상담원     | PC+Mobile | posbank1  | 기본그룹 |      | 2016. 4. 9   | 1             |       |

1 2 3

- 3) 계정 수정
  - '계정목록'에서 수정하려는 계정의 아이디를 클릭하여 계정의 상세정보를 표시합니다.
  - 상단의 '수정' 탭을 클릭하여 계정정보를 수정 할 수 있습니다.

※ 상담원 타입(계정유형)에 따라 표시(입력)항목이 변경됩니다.

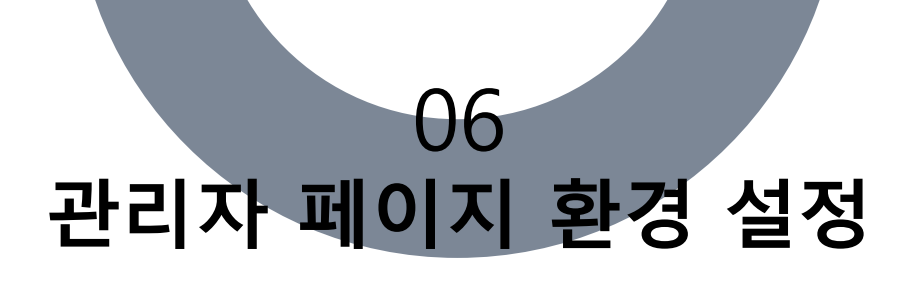

💿 상담원 관리 ▼ 검색어 입력. ➡ 시작일 ~ 종료일 □ 삭제상담원 □ 로그인 Q 검색 검색 그룹 ▼ 검색 유형 + 상담원 추가 - 선택삭제 삭제 번호 아이디 이름 상담원 타입 단말 표시이름 그룹 고유번호 등록일시 로그인 tjdls0582 하서인 상담원 하서인 기본그룹 2019. 3. 14 -23 PC+Mobile 16 센탄 상담원 PC+Mobile 기본그룹 2018. 12. 3 22 sentan sentan 1 21 상담원삭제 20 상담원 2건을 삭제하시겠습니까? 19 '삭제'버튼은 통계관리를 위해 데이터는 삭제되지 않으며 '완전삭제'는 데이터가 모두 삭제됩니다.(복구불가능) 18 17 삭제 완전삭제 취소 16 상남권 bosbank3 posbank3 PC+Mobile posbank3 기본그룹 2016, 4, 9 15 posbank2 상담원 PC+Mobile 기본그룹 2016. 4. 9 posbank2 posbank2 posbank1 상담원 기본그룹 2016. 4. 9 ł posbank1 PC+Mobile posbank1 14

#### 4) 계정 삭제

1 2 3

- '계정목록'의 우측 상단에 위치한 '선택삭제' 버튼을 클릭합니다.
- 계정목록의 우측에 체크박스가 활성화되면 삭제하려는 계정의 체크박스를 모두 체크합니다.
- 체크박스 상단의 '삭제' 버튼을 클릭하면 선택된 계정을 삭제 할지에 대한 여부를 다시 한 번 확인한 후에 계정이 삭제됩니다.
- 삭제 된 계정은 데이터베이스에서 삭제되지 않고 남아 있습니다. 삭제된 계정을 확인하려면 검색항목
   의 '삭제상담원'을 체크한 후 검색을 하면 삭제된 계정을 확인 할 수 있습니다.
- 삭제된 계정의 아이디를 클릭하여 '복구' 및 '완전삭제' 작업을 할 수 있습니다.

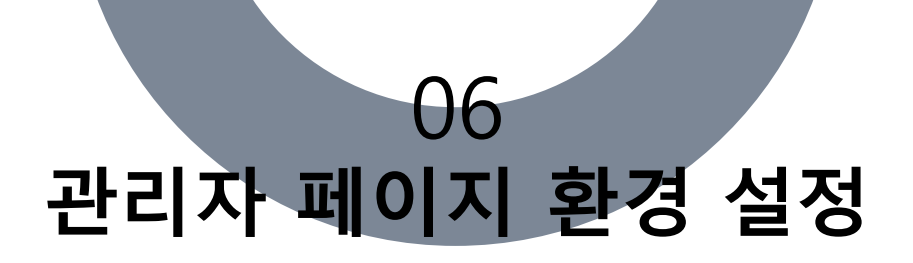

| 💿 그룹 관리 |              |         |          |               |
|---------|--------------|---------|----------|---------------|
| 검색 유형 ▼ | 검색어 입력. 🌓 시작 | 일 ~ 종료일 | ৎ স্বশ্ব |               |
|         |              |         |          | + 그룹추가 - 선택삭제 |
| 번호      | 그룹명          | 그룹관리자   | 그룹상담원    | 등록일시          |
| 3       | 헬프데스크        | 1       | 1        | 2013. 11. 12  |
| 2       | 유지보수         | 1       | 3        | 2013. 9. 25   |
| 1       | 기본그룹         | 0       | 29       | 2013. 8. 23   |

#### 5) 그룹 관리

• 계정 그룹을 등록/삭제/수정의 작업을 할 수 있습니다.

#### 6) 그룹 등록

• '그룹추가' 버튼을 눌러 그룹을 등록 할 수 있습니다.

#### 7) 그룹 수정

- 목록에서 수정하려는 '그룹명'을 선택합니다.
- 상세페이지 상단의 '수정' 버튼을 클릭한 후 변경하려는 이름으로 수정합니다.
- '수정'버튼을 눌러 작업을 마칩니다.

#### 8) 그룹 삭제

- 목록 우측상단에 위치한 '선택삭제' 버튼을 눌러 체크박스를 활성화 합니다.
- 삭제하려는 그룹을 선택(체크)한 후 체크박스 상단의 '삭제' 버튼을 클릭합니다.
- 최종적으로 삭제여부를 다시 한 번 확인 한 후에 그룹이 삭제됩니다.

기본그룹은 삭제할 수 없으며, 그룹이 삭제되면 그룹에 속해있던 계정은

모두 '기본그룹'으로 변경됩니다.

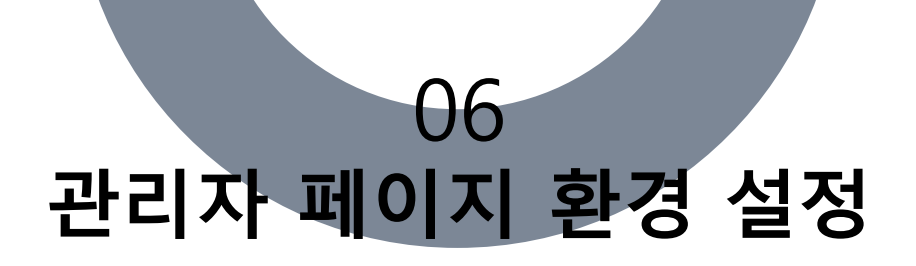

| 💿 장애유형 관리 |              |                 |
|-----------|--------------|-----------------|
|           |              |                 |
| 검색 유형 ▼   | 검색어 입력. Q 검색 |                 |
|           |              | + 장애유형추가 - 선택삭제 |
| 번호        | 장애유형코드       | 장애유형이름          |
| 8         | 008          | 브라우저 설정 변경      |
| 7         | 007          | 환경설정 변경         |
| 6         | 006          | 프로그램 시연 연결      |
| 5         | 005          | 프로그램 개선         |
| 4         | 004          | 네트워크 이상         |
| 3         | 003          | 바이러스 치료         |
| 2         | 002          | 포인트락 기술지원       |
| 1         | 001          | ASP 원격지원        |

# 9) 장애 유형 관리

 장애 유형을 설정합니다. 관리(등록/수정/삭제) 방법은 그룹관리와 동일하며, 장애유형코드가 별도로 설정됩니다.

장애유형을 설정하였어도 작업 종료 후 일지를 작성하지 않는 경우는 통계에서 제외됩니다.

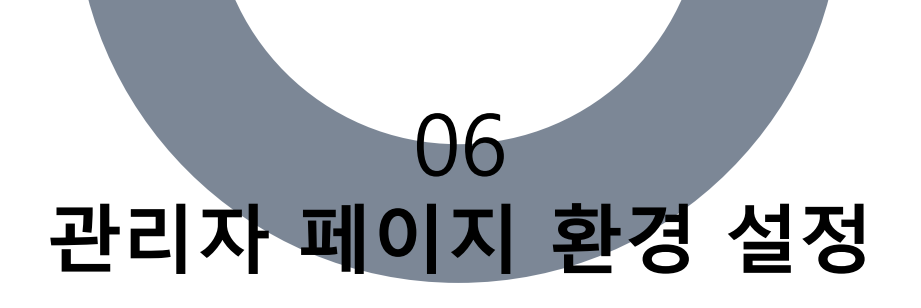

| [휴일]                                  | <b>[업무시간]</b><br>업무시간을 지정하지 않으려면 0으로 입력하십시요. |
|---------------------------------------|----------------------------------------------|
| 매년 양력 1월 1일 (신정) 수정 삭제                |                                              |
| 매년 음력 1월 1일 (설날) /다스) 스제 사제           |                                              |
| · · · · · · · · · · · · · · · · · · · | ★ 분 ~ 0 ◆ 시 0 ◆ 분                            |
| 매년 양력 5월 1일 (노동                       | ♥ 분 ~ 0 ◆ 시 0 ◆ 분                            |
| 매년 양력 5월 5일 (어린                       |                                              |
| 매년 양력 6월 6일 (현╕ 앞: ◆ 뒤: ◆             |                                              |
| 매년 양력 8월 15일 (광<br>요약 : 광복절           |                                              |
| 매년 양력 10월 3일 (개                       |                                              |
| 매년 양력 10월 9일 (한                       | 확인 취소                                        |
| 매년 양력 12월 25일 (크리스마스) 수정 삭제           |                                              |
| + 휴일추가 저장                             |                                              |

# 10) 휴일/업무시간 설정

- 공휴일 및 임의의 휴일을 지정하여 원격서비스의 이용을 제한합니다.
- 휴일로 등록되면 업무시간과 관계없이 이용이 제한됩니다.

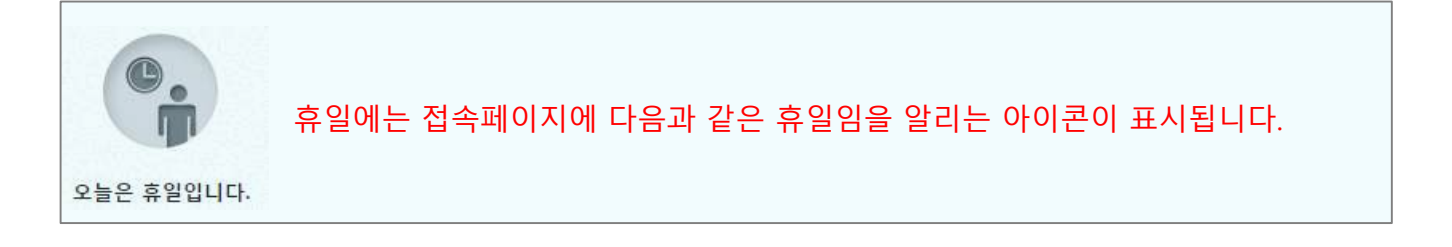

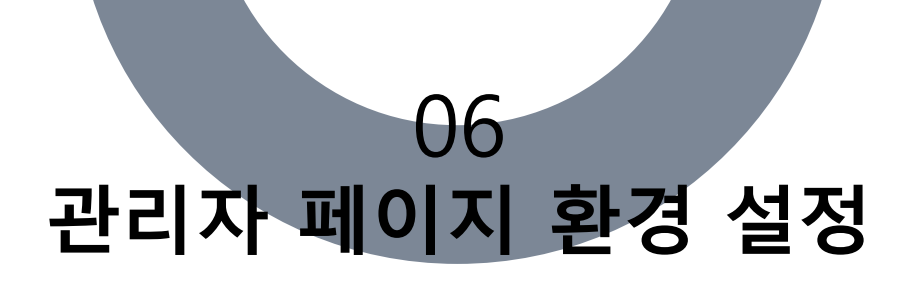

| 상담원: 겸 | 색유형 ▼ 검 | 역어 입력: Q 검색    |                               |
|--------|---------|----------------|-------------------------------|
| Ш÷     | 01013   | 21.04          | + 앱 추가 - 선택삭제<br>- 전택삭제       |
| 민포     | 아이는     | ~ ~ ~          | 패기시작금                         |
| 5      | 1       | 갤러리 (갤러리)      |                               |
| 5      |         | 카카오톡           | 카카오톡                          |
| ł,     | 2       | Google Play 게임 | com.google.android.play.games |
|        | (6000)  | BAND           | com.nhn.android.band          |
| r)     | O       | 환경설정 (환경설정)    |                               |
| 4      | 3       | 브라우저 (브라우저)    |                               |

#### 11) 앱 잠금 제외 관리

- 모바일 라이선스가 활성화 되어있는 경우에만 항목이 표시됩니다.
- 모바일 원격지원 시 앱 잠금 제외 설정에 등록된 앱을 제외하고는 고객의 동의 없이 상담원이 앱을 실행할 수 없습니다.

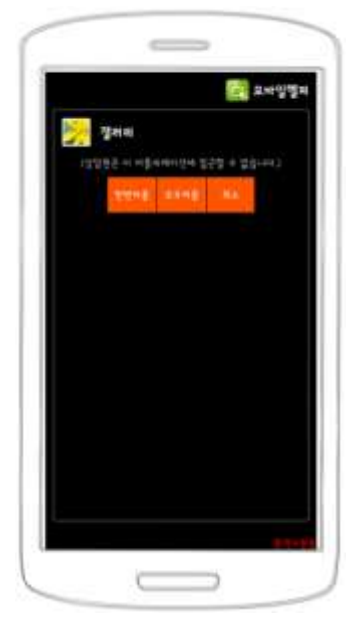

- 해당설정은 Android 전용 설정으로 iOS 운영체제에는 적용되지 않습니다.
- 고객이 허용하지 않으면 앱은 실행되지 않습니다.
- 제외 앱을 등록 시 앱의 패키지 이름과 라벨을 기재합니다. 패키지 이름은 앱의 고유 코드로 정확히 입력해야만 앱의 실행여부를 확인하지 않습니다. 라벨은 관리자가 인식하기 쉬운 이름을 입력합니다.
- 변경된 설정은 이미 원격제어 중인 대상에게는 적용되지 않습니다.

※ 등록하려는 앱의 정확한 패키지 명을 모르는 경우에는 모바일 기기에서 위즈헬퍼 관리자페이지에 로그인 합니다. PC에서와는 달리 '제외 앱 설정' 이라는 버튼이 추가로 표시되며, 이 버튼을 클릭하면 모바일에 설치된 앱 에서 선택하여 등록할 수 있으므로 편리합니다.

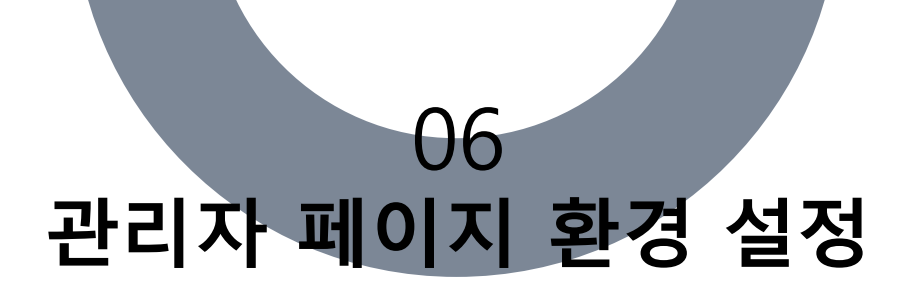

| SMS 결제 내역 | SMS 발송 내역 | SMS 발송 통 | <u>-</u> व |              |          |        |
|-----------|-----------|----------|------------|--------------|----------|--------|
|           |           |          |            |              |          | SMS 결제 |
|           |           |          | 현재 사용 가능 건 | <del>수</del> | 0        |        |
| 번호        | 승인일시      | 결제명      | 충전수        | 결제금액 (원)     | 단위금액 (원) | 영수증    |
| 목록이 없습니다  | н.        |          |            |              |          |        |

# 12) SMS 관리

- SMS 결재 및 발송내역을 관리합니다.
- SMS전송은 상담원 프로그램에서 가능하며, 모바일 지원 고객에게 모바일헬퍼 앱 설치안내 문자를 발송할 수 있습니다.

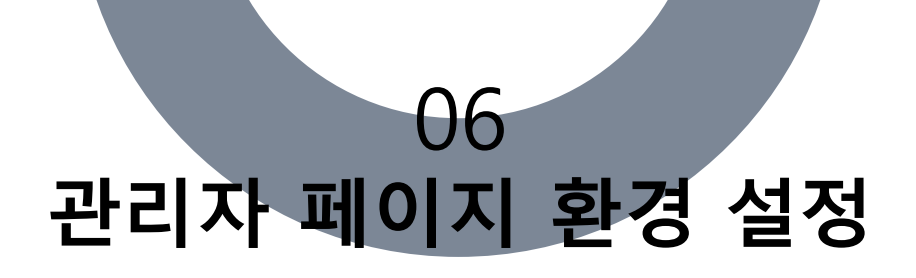

👩 설정 관리

| 설정 정보 설정 정보 수정 | 9.0                                                                    |                                                                |                                          |
|----------------|------------------------------------------------------------------------|----------------------------------------------------------------|------------------------------------------|
| 서비스            | 원격제어 + 기기연결 + 모바일                                                      |                                                                |                                          |
| 최대 상담원 등록 수    | 21                                                                     |                                                                |                                          |
| 최대 상담원 세션 수    | 6                                                                      |                                                                |                                          |
| 최대 모바일 상담원 수   | 21                                                                     |                                                                |                                          |
| 등록기기           | 63 / 제한없음                                                              |                                                                |                                          |
| 만료일시           | 2020-12-31 23:59:59                                                    |                                                                |                                          |
|                |                                                                        | 1st                                                            | 2nd                                      |
| 중계서버 정보        | 상담원                                                                    | 203.238.190.75:443                                             | :                                        |
|                | 클라이언트                                                                  | :                                                              | :                                        |
| 기본 접속 페이지 설정   | 상담원선택+접수번호 방식 (Active)                                                 | (사용)                                                           | 미리보기: <u>http://0302.co.kr/nspro</u>     |
| 서비스 이용 동의 메세지  | 1,원격지원<br>원격지원 담당자에게 본인의 단밀<br>필요시 원격지원담당자가 원격지·<br>위 내용을 숙지하였으며, 이에 따 | 화면을 일시적으로 공유하며,원격<br>원 중 단말의 파일을 관리할 수 있<br>른 일체의 책임은 본인에게 있음을 | ▲<br>제어 할 수 있도록 허락합니다.<br>습니다.<br>동의합니다. |
| 원격지원 동의 무시     | 비활성 (활성화 되면 고객이 원격지                                                    | 원을 시작할때 서비스이용 동의를 거                                            | 치지 않고 진행됩니다)                             |
| 앱 잠금 동작 여부     | 활성                                                                     |                                                                |                                          |
| 고객 만족도 표시 여부   | 활성                                                                     |                                                                |                                          |
| 코브라우징          | http://www.ahranta.co.kr:9090/iphor                                    | ne_test/setting_test/setting_main.htm                          | I                                        |
| 기기 연결 확인       | 비활성                                                                    |                                                                |                                          |

# 13) 설정

• '수정' 탭을 클릭하여 설정변경이 가능합니다.

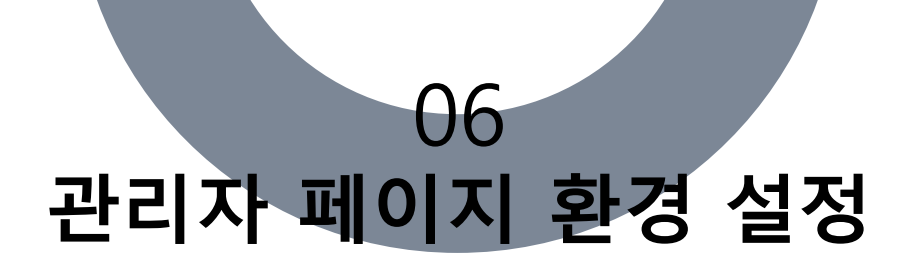

| 항 목               | 설명                                                                                                    | 표시  |
|-------------------|----------------------------------------------------------------------------------------------------|-----|
| 서비스               | 현재 적용된 라이선스 정보를 표시합니다.<br>라이선스는 '원격제어', '모바일', '기기연결' 총 3가지로 구분되며 PC원<br>격제어 라이선스인 '원격제어' 라이선스는 기본으로 제공됩니다.             | 불 가 |
| 최대 상담원<br>등록 수    | 등록가능한 상담원계정 수를 표시하며, 계정 등록 시 상담원의 계정 수<br>가 이 값으로 제한됩니다.                                                                | 불 가 |
| 최대 상담원<br>세션 수    | 상담원이 원격접속을 대기할 수 있는 세션 수를 의미합니다. 값이 6 고<br>정으로 모든 상담원은 한 번에 최대 6대까지 동시에 원격제어가 가능합<br>니다.                                | 불 가 |
| 최대 모바일<br>상담원 수   | 모바일 라이선스가 활성 상태면 모바일 라이선스 수를 표시합니다.<br>상담원 계정 'PC+Mobile 라이선스'로 등록 된 계정의 수가 이 값으로<br>제한됩니다.                             | 불 가 |
| 만료일시              | 라이선스 만료 일시로 기간 외에는 서비스 이용이 제한됩니다.                                                                                       | 불 가 |
| 중계서버정보            | 원격제어 서버 위치                                                                                                    | 불 가 |
| 기본<br>접속페이지<br>설정 | 접속페이지의 표시방식을 설정합니다. '접수번호 방식'과 '상담원선택+<br>접수번호 방식' 두 가지 방식을 선택할 수 있습니다.<br>ActiveX사용에 체크한 경우 접속페이지가 ActiveX 방식으로 제공됩니다. | 가능  |
| 서비스 이용<br>동의 메시지  | 원격제어 서비스 이용 동의 메시지를 수정합니다.<br>메시지를 초기 값으로 복원하고 싶은 경우 입력창 우측상단에 위치한<br>'기본값으로 설정'을 클릭하면 초기 기본 값이 입력됩니다.                  | 가능  |
| 원격지원 동의<br>무시     | 원격지원 동의 무시 기능이 활성화 되면 사용자의 원격지원 동의 여부<br>를 묻지 않습니다.                                                                     | 가 능 |
| 앱 잠금 동작<br>여부     | Android 모바일에만 적용되는 설정으로 기능이 활성화 된 경우 앱을 실<br>행할 때 사용자에게 앱 실행 여부를 확인하는 대화창이 표시됩니다.                                       | 가 능 |
| 고객 만족도<br>표시 여부   | 기능이 활성화 되면 원격제어가 종료된 후 고객 PC에 고객 만족도를 묻<br>는 확인 창이 표시됩니다.                                                               | 가 능 |
| 코브라우징             | iPhone(iOS)에만 적용되는 설정으로 모바일헬퍼(iOS)의 코브라우즈 실<br>행 시 표시할 웹 페이지 설정합니다.                                                     | 가 능 |
| 기기 연결 확인          | 기기연결 라이선스가 있는 경우에만 설정이 적용됩니다.<br>등록된 기기에 원격제어를 시도 할 경우 사용자의 동의 여부를<br>확인합니다.<br>시간 내 응답이 없거나, 거절 시 기기에 연결 할 수 없습니다.     | 가능  |

Copyright© 1991-2019 Ahranta, Inc. All rights Reserved.

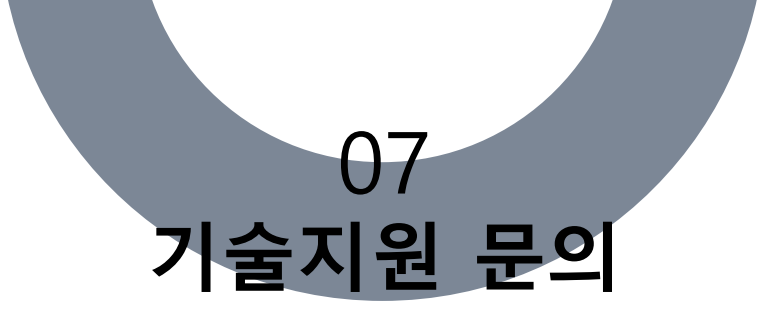

본 사용자 매뉴얼은 위즈헬퍼를 사용하시는 실무자분들을 위해 제작되었습니다. 만약, 본 사용자 매뉴얼을 통해 이해 할 수 없는 내용 또는 프로그램 사용 도중 문제가 발생하였을 경우 다음의 지원 수단을 통해 기술적인 지원을 받으실 수 있습니다.

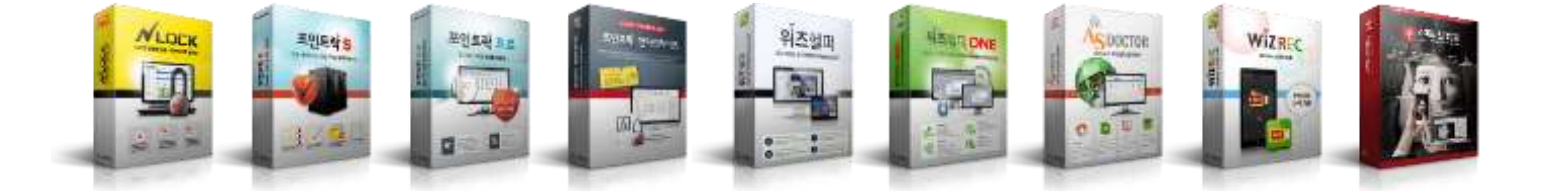

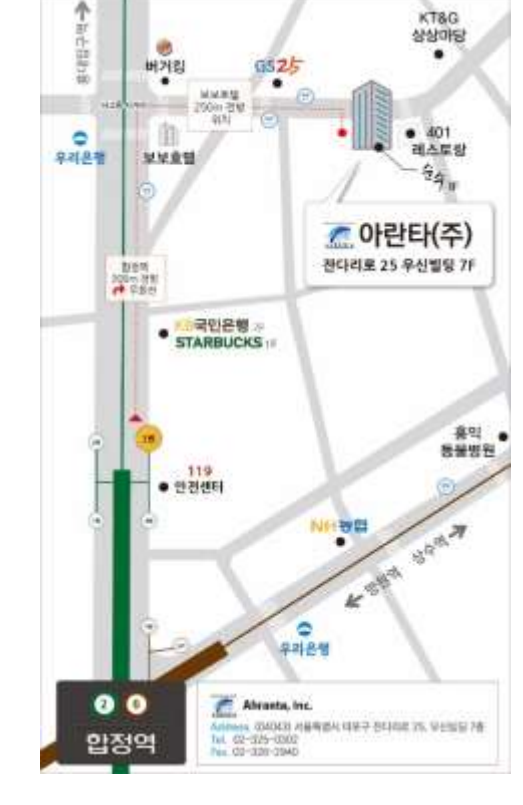

아란타 주식회사

서울시 마포구 잔다리로25 우신빌딩 7층

홈페이지 : <u>www.ahranta.co.kr</u>

대표번호 : 02-325-0303

**기술지원**: 02-325-0303(ARS1번)

제품문의 : 02-325-0303(ARS3번)